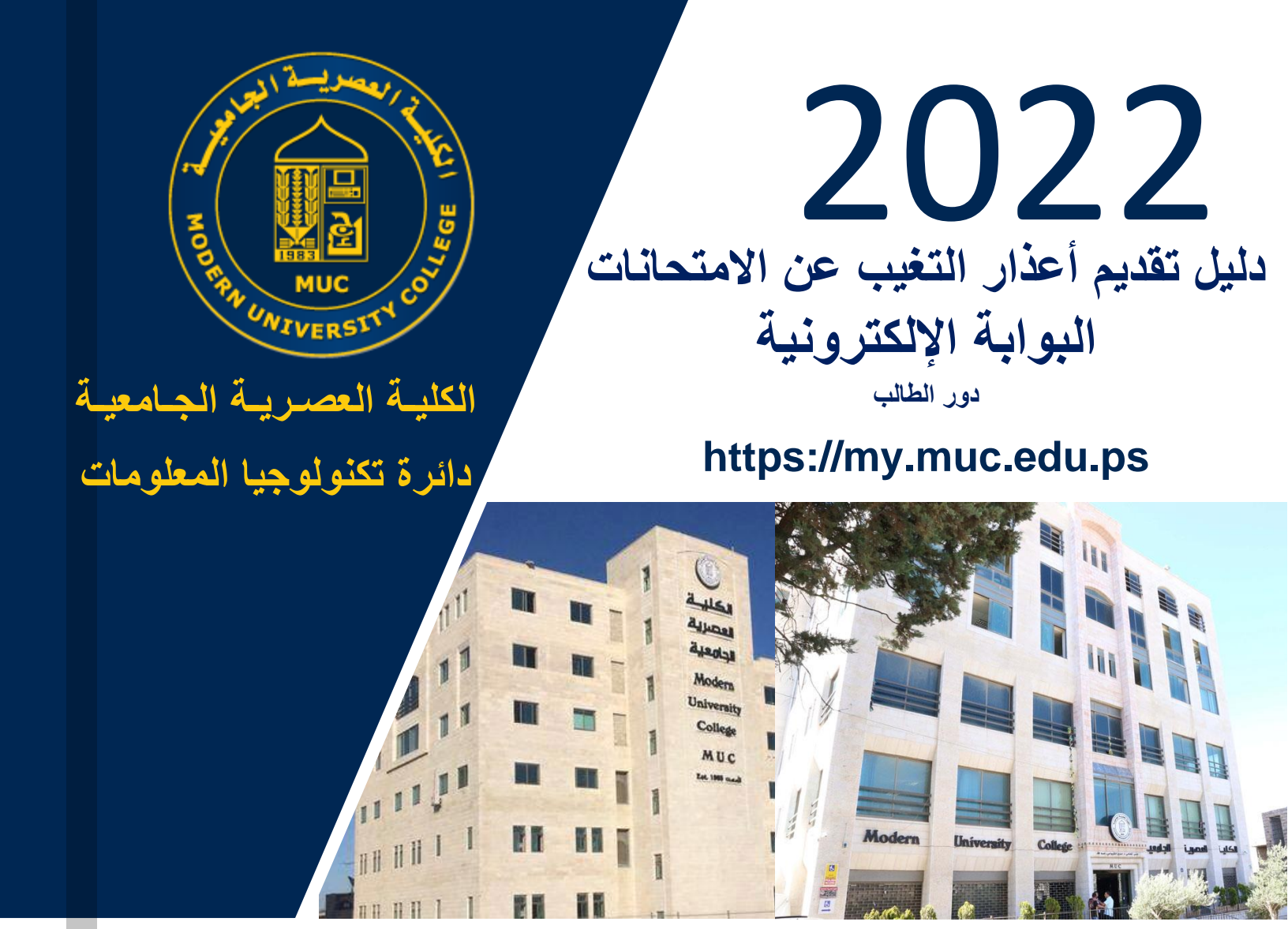

**MODERN UNIVERSITY COLLEGE** INFORMATION TECHNOLOGY DEPARTMENT

الكلية العصرية الجامعية © 2022

### شاشة عذر التغيب عن الامتحان

تتيح هذه الشاشة للطالب/ة إمكانية إجراء ما يلى :

- استعراض طلبات التغيب عن الامتحان.
- 2. تقديم طلب عذر تغيب عن الامتحان لمساق مسجل في الفصل الحالي .
- تعديل طلب عذر تغيب عن الامتحان في حال أن الطلب لم يتم الموافقة عليه بشكل نهائي.
  - 4. عرض تفاصيل طلب عذر التغيب عن الامتحان.

## إجراءات طلب تغيب عن الامتحان إلكترونيا

- طريقة الوصول إلى شاشة طلبات أعذار التغيب عن الامتحان:
- من خلال القائمة الرئيسة "طلبات أكاديمية" ومن ثم قائمة "عذر تغيب عن امتحان". (1)
- أو من خلال الضغط على الأيقونة في الشاشة الرئيسة "الطلبات الأكاديمية" ومن ثم الضغط على أيقونة " تغيب الامتحانات". (2)

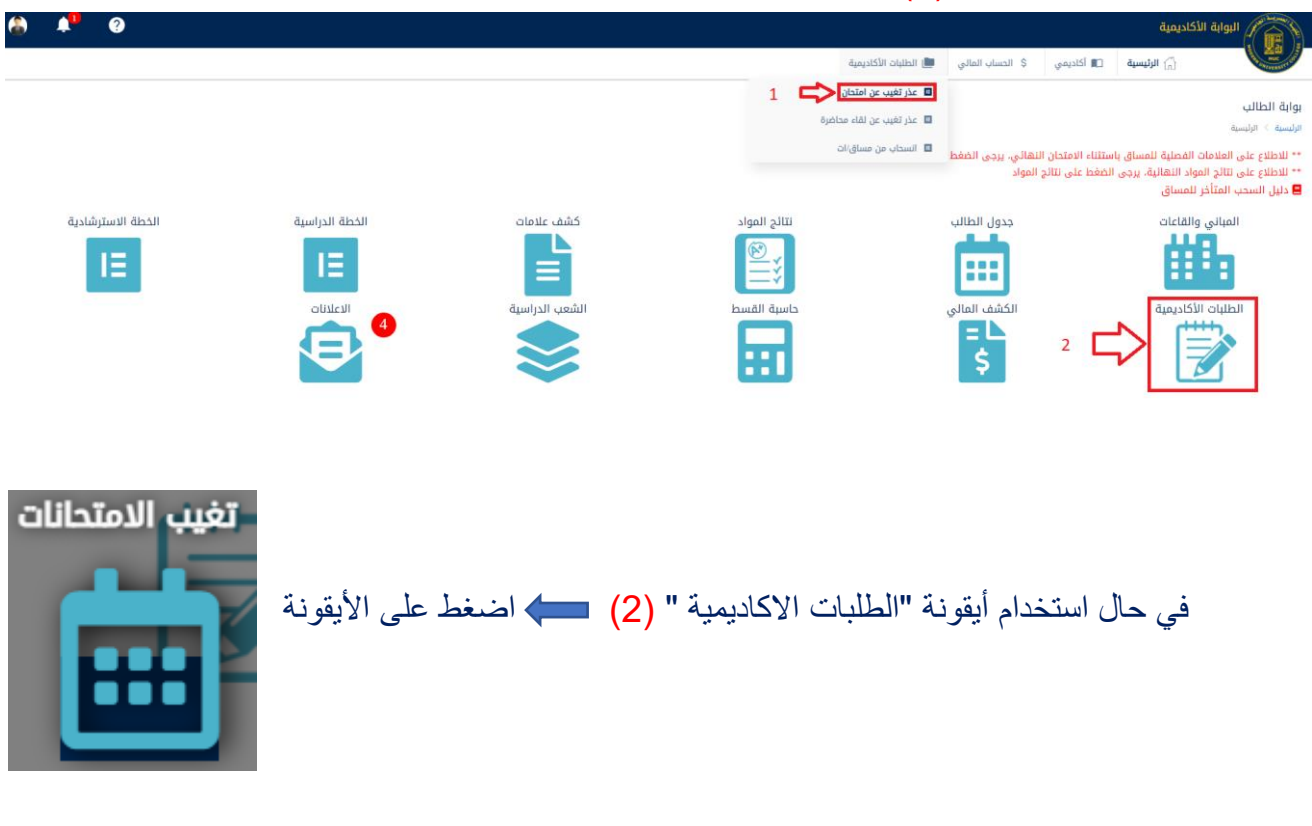

بعد الوصول إلى شاشة طلبات أعذار التغيب عن الامتحان:
 1. يتم عرض قائمة طلبات أعذار التغيب عن الامتحان للفصل الحالي:

| طلبات التغيب عن الامتحان - الفصل الدراسي الأول (2211- ). |           |                |                |               |            |            |            |        |                    |                          |               |           |        |
|----------------------------------------------------------|-----------|----------------|----------------|---------------|------------|------------|------------|--------|--------------------|--------------------------|---------------|-----------|--------|
|                                                          |           |                |                |               |            |            |            |        |                    |                          |               | +         | x      |
| التفاصيل                                                 | نوع العذر | تاريخ الامتحان | تصنيف الامتحان | وصف الامتحان  | رقم الشعبة | اسم المساق | رقم المساق | الحالة | المستخدم<br>المدخل | تاريخ الطلب              | # رقم الطلب   |           |        |
|                                                          |           |                |                | مطومات لعرضها | لا پوجد    |            |            |        |                    |                          |               |           |        |
|                                                          |           |                |                |               |            |            |            |        | < → of 0           | مفوف: <sub>20</sub> 👻 00 | ة: 1 إظهار ال | الی صفحاً | الذهاب |

### إضافة طلب عذر تغيب عن الامتحان :

حفظ الغاء

| أيقونة 🕂      | <ul> <li>* لإضافة طلب عذر تغيب عن الامتحان اضغط على الا</li> <li>* طلب عذر تغيب عن الامتحان:</li> </ul> |
|---------------|----------------------------------------------------------------------------------------------------|
|               | ختر المساق •                                                                                            |
| يخ الامتحان * | ختر الدمتحان •<br>•                                                                                     |
| 22-01 2010 ·  | ىبب التغيب                                                                                              |
| أصبعه المزيوق | `<br>فاحيل                                                                                              |
|               |                                                                                                    |

🗆 أنا الطالب : أقر بأن الاسباب التي حالت دون تمكني من الحضور للامتحان والمعلومات الواردة أعلاه وجميع الوثائق الثبوتية المرفقة هي صحيحة . وفي حال تبين غير ذلك اتحمل كامل المسؤولية وأتعهد انه في حال تم قبول عذري الالتزام بتاريخ ووقت الامتحان التكميلي الذي تحدده الكلية .وفي حال عدم حضوري للامتحان التكميلي ترصد علامة صفر وان تقبل أية أعذار أخرى بعد ذلك .

- يجب اختيار المساق أولاً ثم يتم اختيار الامتحان المراد تقديم طلب عذر تغيب له ،ويرجى التأكد من الامتحان وفي حال عدم وجود الامتحان يجب مراجعة محاضر المساق. (يعتمد طلب العذر فقط للامتحانات: الاول، الثاني ، النصفي، النهائي). - يجب أختيار تاريخ عقد الامتحان "يرجى التأكد من اختيار تاريخ انعقاد الامتحان" ، واختيار سبب التغيب وكتابة أي تفاصيل مهمة ( سبب التغيب عن الامتحان او الملاحظات المطلوبة ).

- يجب ارفاق نسخة الكترونية لمعزز عذر التغيب حسب ما يتم طلبه عند اختيار سبب التغيب وذلك من خلال الضغط على أيقونة إضافة المرفق في المثال أدناه المرفق المطلوب لسبب التغيب "" هو "" حسب الصورة أدناه.

عند الضغط على أيقونة أضافة المرفق تظهر شاشة تطلب تحميل الملف الالكتروني ويجب ان يكون ملفاً واحداً ولا يهم عدد الصفحات، وأن تكون صيغة الملف أحد الصيغ التالية: PDF, PNG, JPG, GPEG

يتم الضغط على Browse واختيار الملف ومن ثم الضغط على أيقونة تحميل.

|             | ظ [pdf,.png,.jpg,.jpeg.]       | صيغة الملف المسموحة فق  |
|-------------|--------------------------------|-------------------------|
|             | حة يجب ات يكون بملف pdf واحد . | في حال وجود أكثر من صفد |
| ختبار الملف | اضغط هنا لا                    | Browse                  |

-في حال تحميل ملف المرفق وتم اختيار اي من (المساق ، الامتحان ، سبب التغيب ) سوف يتم حذف المرفق ويجب إدراج المرفق الصحيح مرة اخرى .

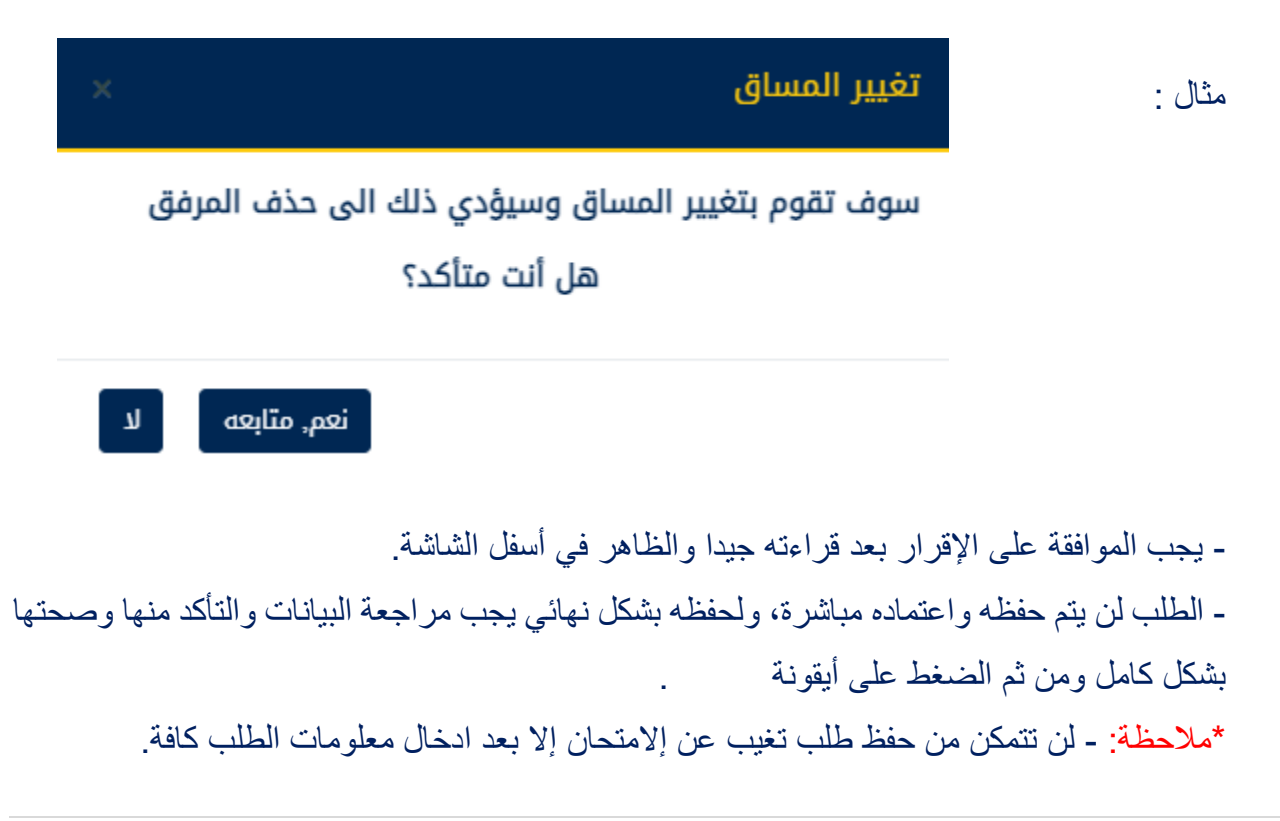

يرجى التأكد من المعلومات كافة قبل حفظ الطلب. بعد حفظ الطلب يجب التأكد من المعلومات المذكورة قبل عمل الحفظ النهائي.

\*\* ملاحظة: في حال تم الحفظ بشكل نهائي لا يمكن تعديل معلومات الطلب، لذلك يجب التواصل مع قسم تنسيق البرامج مباشرة وقبل عرض الطلب واقراره من اللجنة المخصصة.

إجراء تعديل أو حذف الطلب غير المحفوظة نهائياً:

| التفاصيل                            | نوع العذر                                | تاريخ الامتحان | تصنيف الامتحان     | وصف الامتحان       | رقم الشعبة | اسم المساق        | رقم المساق | الدالة | المستخدم<br>المدخل | تاريخ الطلب | رقم الطلب | #   |        |
|-------------------------------------|------------------------------------------|----------------|--------------------|--------------------|------------|-------------------|------------|--------|--------------------|-------------|-----------|-----|--------|
| مرافق مع والدتي في<br>. فترة العلاج | مرافقة أحد الوالدين أو<br>الأبناء للعلاج | 2022/01/26     | امتحان نهاية الفصل | امتحان نهاية الفصل | 1          | تمريض صحة المجتمع | 0101127    | فقال   |                    | 2022/01/03  |           | 1   | 😣 🖾    |
|                                     |                                          |                |                    |                    |            |                   |            |        |                    |             |           |     |        |
|                                     |                                          |                |                    |                    |            |                   |            |        |                    |             |           |     |        |
|                                     |                                          |                |                    |                    |            |                   |            |        |                    |             |           |     |        |
|                                     |                                          |                |                    |                    |            |                   |            |        |                    |             |           |     |        |
|                                     |                                          |                |                    | ونة                | الايق      | لضغط على          | قم با      | الطلب  | تعديل              | ، شاشة      | ل الم     | _ىو | * للود |

- \* لحذف الطلب قم بالضغط على الأيقونة 🛛 😸
- ٩. استعراض تفاصيل طلب محفوظ بشكل نهائي : تمكن للطالب من استعراض تفاصيل الطلب ومتابعة الموافقات الإلكترونية من قبل اللجنة المختصة بذلك.
   \* للوصول إلى شاشة تفاصيل الطلب وقائمة الموافقات المطلوبة ، قم بالضغط على الأيقونة

## \* شاشة تفاصيل الطلب:

#### الفصل الاول2211 - (2211<mark>)</mark>

#### طلب تغيب عن الامتحان

#### حالة الطلب : فَعَّال قرار اللحنة

|                                                                        | تتراز التجنب                                                                    |                               |                                         |
|------------------------------------------------------------------------|---------------------------------------------------------------------------------|-------------------------------|-----------------------------------------|
|                                                                        | الطلب قيد المراجعة                                                              |                               |                                         |
| دبلوم متوسط<br>المهن الطبية المساعدة<br>التمريض                        | الدرجة العلمية<br>البرنامج<br>التخصص                                            | منتظم في الدراسة              | اسم الطالب<br>رقم الطالب<br>حالة الطالب |
|                                                                        | معلومات المساق                                                                  |                               |                                         |
| كيمياء عامة<br>2                                                       | المساق<br>ساعات معتمدة                                                          | 0101104<br>6                  | رقم المساق<br>الشعبة<br>المحاضر         |
|                                                                        | معلومات التقييم                                                                 |                               |                                         |
| 17-01-2022<br>الرجاء قبول طلب التغيب عن الامتحان وذلك بسبب حالة وفاة . | تاريخ التقييم<br>الملاحظات                                                      | امتحان ثاني ثاني<br>حالة وفاة | التقييم<br>سبب التغيب                   |
|                                                                        | الملفات المرفقة                                                                 |                               |                                         |
| نوع المرفق                                                             | اسم المرفق                                                                      | عرض المرفق #                  | تحميل المرفق                            |
| شهادة وفاة / كتاب من جهة رسمية                                         | $audrey\mbox{-}grace\mbox{-}paul\mbox{-}JFelYZBGjjQ\mbox{-}unsplash\mbox{.}jpg$ | 1 💿                           |                                         |

- \* لعرض المرفق عن طريق الأيقونة
- \* لتحميل المرفق عن طريق الأيقونة 🛛 💵

# توضيح حالات الطلب في حال تم اقراره :

| التوضيح                               | الحالة     |
|---------------------------------------|------------|
| تمت الموافقة على الطلب من قبل اللجنة. | موافق عليه |
| تم رفض الطلب من اللجنة.               | مرفوض      |

\*ملاحظة : في حال تمت الموافقة على الطلب يتم إدراج نسبة الاحتساب من قبل اللجنة المختصة وتظهر في جزء قرار اللجنة.